# creo® parametric 11.0 Quick Reference Card

# reo®

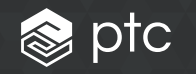

# Table of contents

| User Interface                                              |
|-------------------------------------------------------------|
| Tree Components                                             |
| File Menu4                                                  |
| UI Customization5                                           |
| Keyboard Shortcuts6                                         |
| Selection and Mouse Controls7                               |
| Command Locator                                             |
| Common Dashboard Controls10                                 |
| Orienting the Model11                                       |
| Model Appearance12                                          |
| Advanced Selection:<br>Chain and Surface Set Construction14 |
| Advanced Selection:<br>Geometry Search Tool17               |

# User Interface

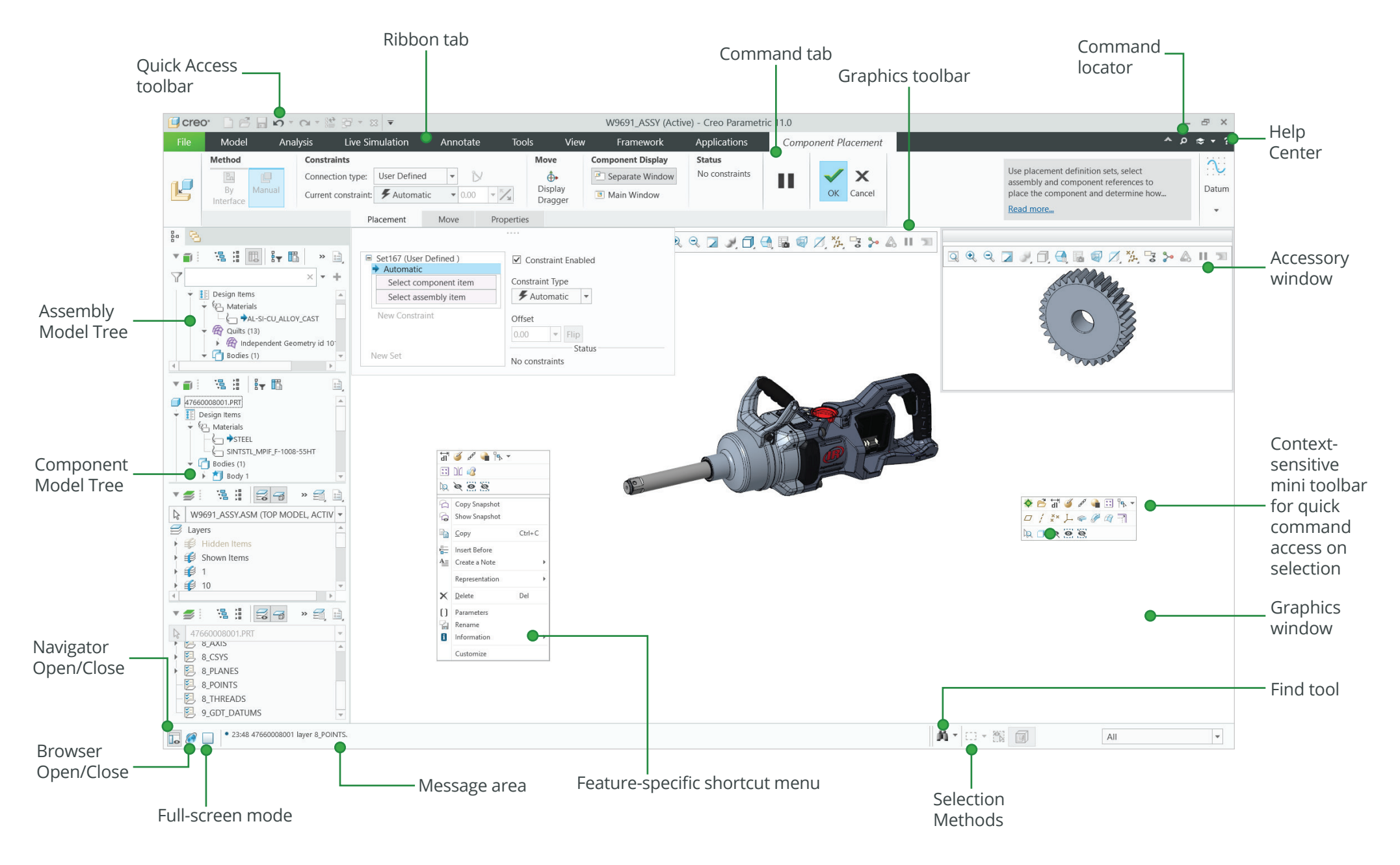

# **Tree Components**

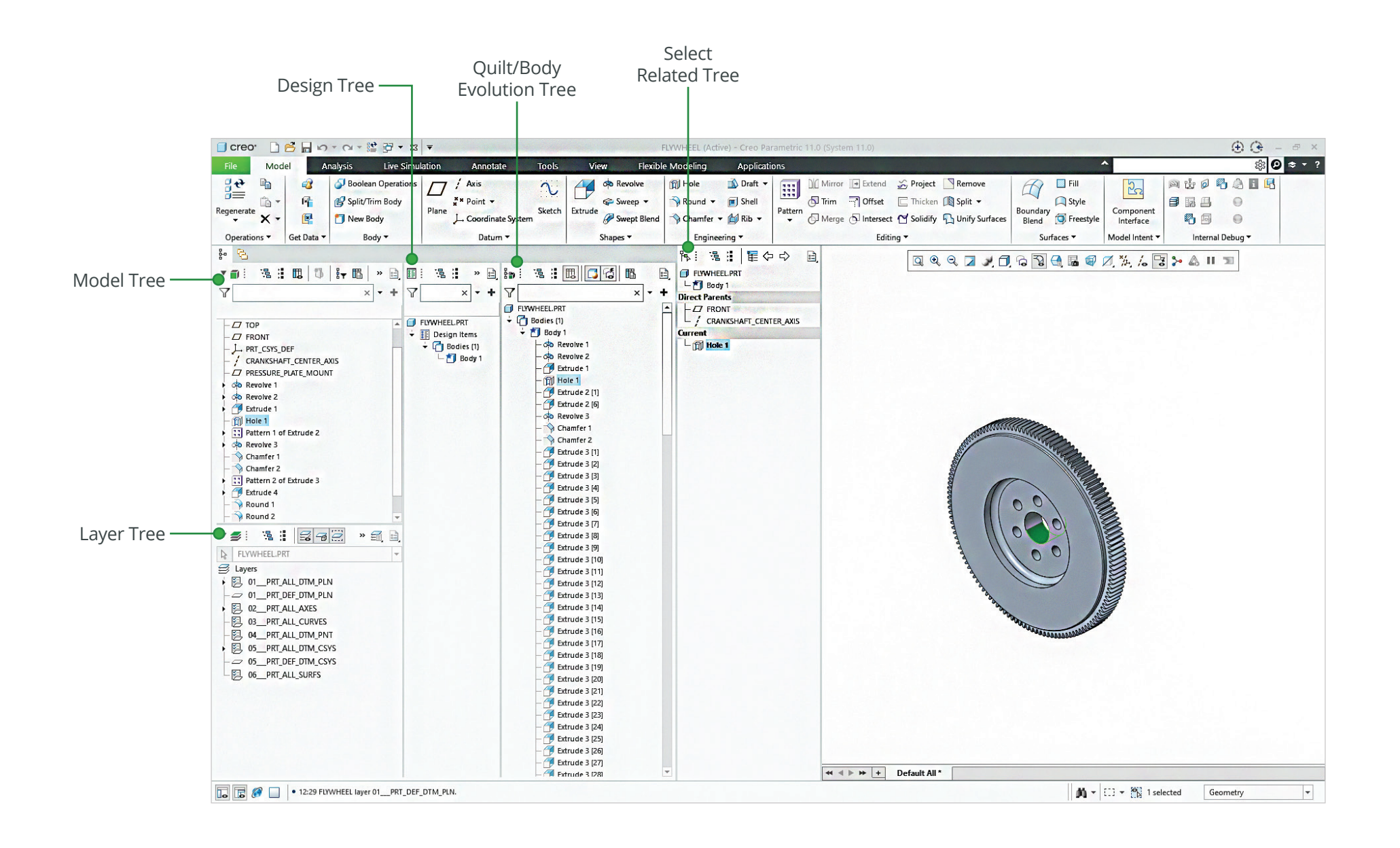

# File Menu

| File Home                                                                  |                                                                                                    |                                                                      |                                                                                                    |                                                                |
|----------------------------------------------------------------------------|----------------------------------------------------------------------------------------------------|----------------------------------------------------------------------|----------------------------------------------------------------------------------------------------|----------------------------------------------------------------|
| New                                                                        | Options                                                                                                    |                                                                      | Creo Parametric Options                                                                                                    | back X袋 📀 X                                                    |
| Open [                                                                     | Options<br>Review and set Creo Parametric options                                                                      | s and                                                                | Change how entities are displayed.                                                                                                    | ✓ System Appearance Background                                 |
| Save                                                                       | Manage UI Customization<br>Manage all UI customization (Reset, Imp                                                     | ♥ Appearance<br>System Appearance<br>Model Display<br>Entity Display | Datum Display Settings                                                                                                    | Entity Display     Dimension Background:     Global Background |
| Print > d                                                                  | Floating Licenses     Edit floating licenses settings.     Mapkeys Settings     Create, edit, save and execute mapkeys | ✓ Global<br>Environment<br>Selection                                 | ✓ Display shaded datum planes         ✓ Show datum planes with a color fill         Fill transparency:         ✓                                                                                                    | Global Background<br>Background color:<br>Environment          |
| Manage File                                                                |                                                                                                    | Data Exchange<br>Update Control                                      | Show datums during camera operations Show datum plane tags Show datum axes Show datum axes                                                                                                    | Back up models in session when st<br>Sketcher                  |
| Send<br>Manage Session                                                     |                                                                                                    | ✓ Core<br>Sketcher<br>Sheetmetal<br>Assembly<br>Detailing            | <ul> <li>Show datum axis tags</li> <li>Show datum points</li> <li>Show point symbol as: Cross and dot ▼</li> <li>Show datum point tags</li> </ul>                                                                     |                                                                |
| Help   Help  Options                                                       |                                                                                                    | Applications     Customize     Piblon                                | Show datum coordinate system  Show coordinate system tags  Show images  Dimensions Acceptations Network Reference Decision to Settings                                                                                |                                                                |
| Coptions     Review and set Creo Parametric options     red configurations |                                                                                                    | Quick Access Toolbar<br>Keyboard Shortcuts                           | Dimension Tolerances: Show all tolerances  Dimension Background: Legacy behavior                                                                                                    |                                                                |
|                                                                            |                                                                                                    | Configuration Editor                                                 | 3D Modeling         Color:       Highest Contrast         Transparency:       Highest Contrast         Global Background       Manual         Sketcher       Global Background         Color:       Global Background | ▼<br>Appły                                                     |
|                                                                            |                                                                                                    | Export Configurations                                                | Info                                                                                                    | OK Cancel                                                      |

# **UI** Customization

### Common dashboard controls

• Right-click a command to add the Quick Access toolbar or to access the ribbon customization window.

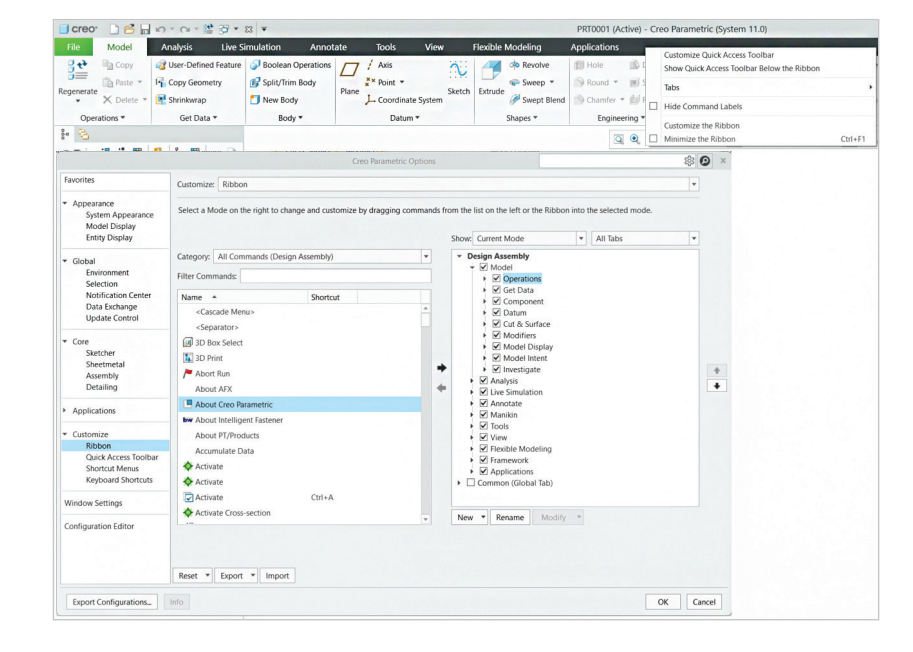

 Click Customize on the mini-toolbar or on the shortcut menu, appearing on right click.

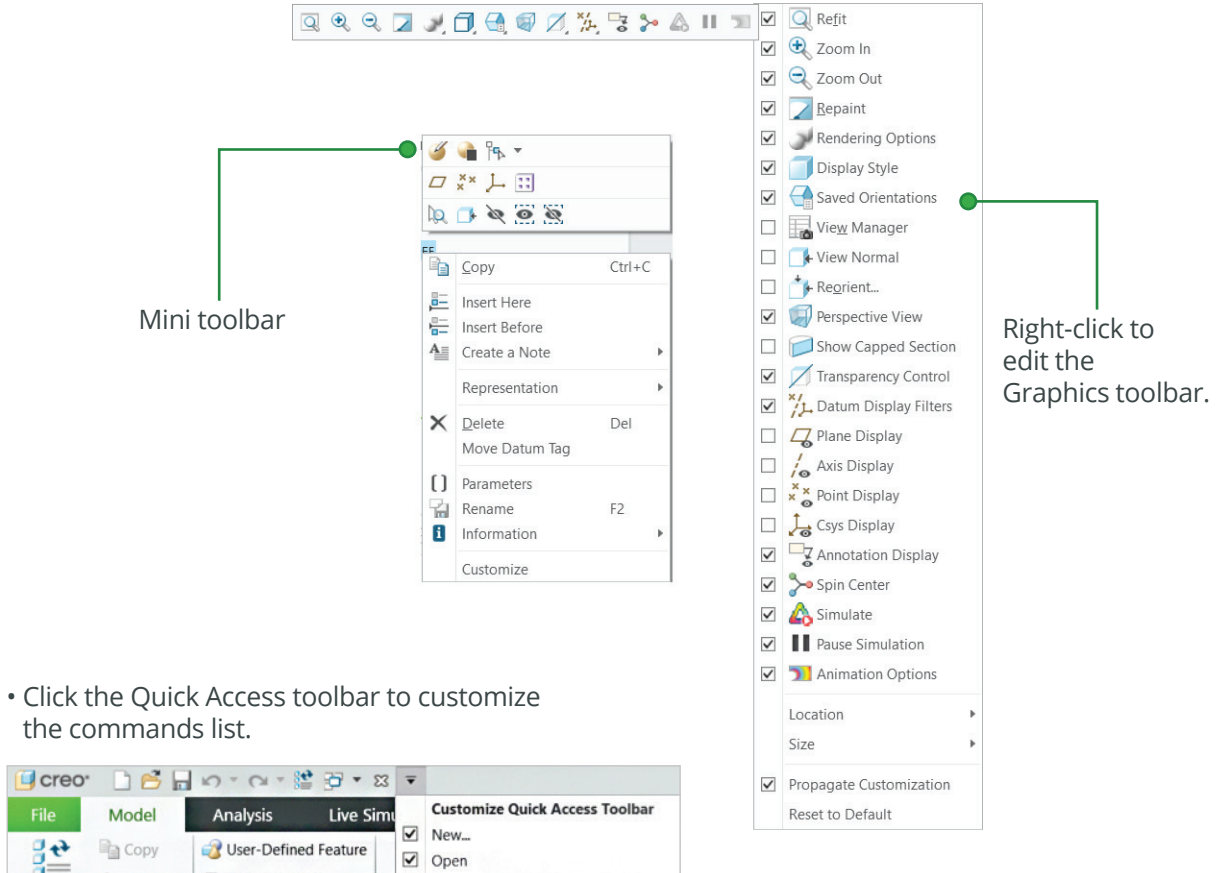

the commands list.

| Creo.                                           | D 🖻 🖬 | 5-0-1                      | 3 - 10            | 3  | Ŧ |                                |  |  |
|-------------------------------------------------|-------|----------------------------|-------------------|----|---|--------------------------------|--|--|
| File                                            | Model | Analysis                   | Live Sir          | nı |   | Customize Quick Access Toolbar |  |  |
| Regenerate                                      | Copy  | User-Defined               | d Feature<br>etry | A  |   | New<br>Open<br>Save            |  |  |
| Coperations                                     |       | 🚰 Shrinkwrap<br>Get Data 🕶 |                   | 6  | < | Undo<br>Redo<br>Regenerate     |  |  |
| i• S<br>■: %::::::::::::::::::::::::::::::::::: |       |                            |                   | 6  | > | Windows<br>Close               |  |  |
| 8                                               |       |                            |                   |    |   | More Commands                  |  |  |

# **Keyboard Shortcuts**

### Key tips

Press the ALT key to activate the key tips.

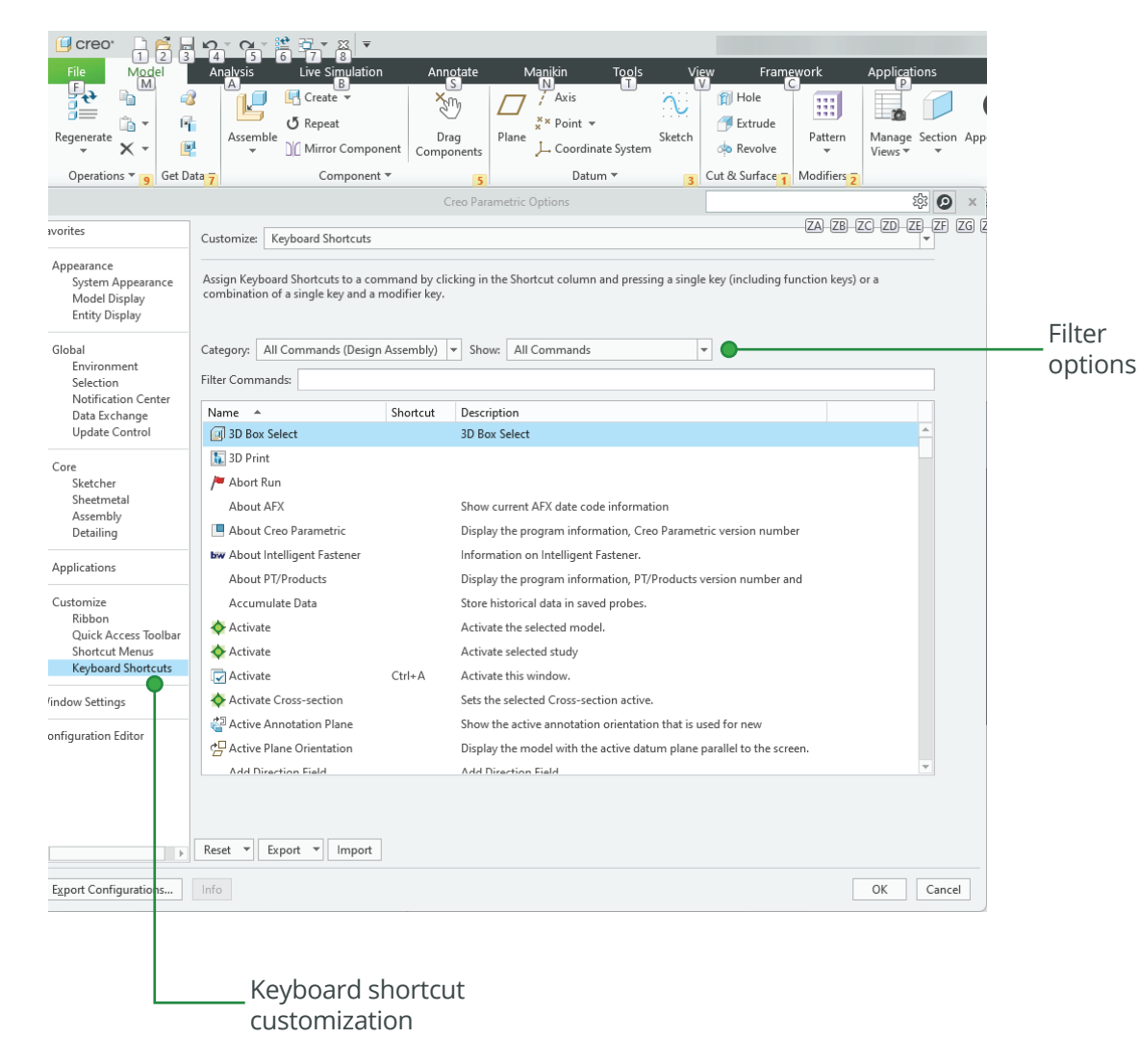

### **Key shortcuts**

You can use standard keyboard shortcuts in Creo Parametric. For example:

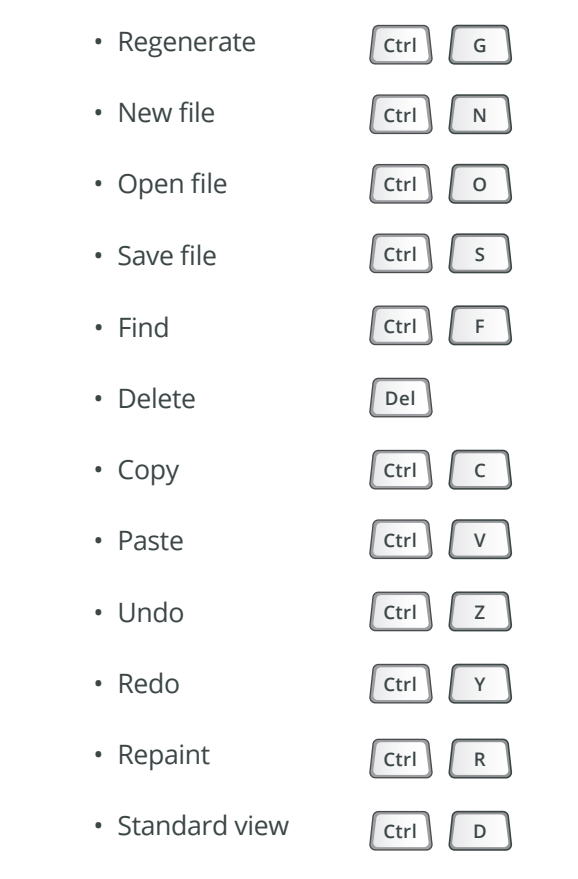

Copy/Paste shortcuts are also available in Assembly Mode.

# Selection and Mouse Controls

### Mouse controls

### Highlight geometry

- Query next item
- Select highlighted geometry
- Add or remove items from selection
- Construct chains or surface sets

Clear selection

Shift

Shift

Shift

Shift +

Ctrl

## Rotate the model using keyboard shortcuts

- Rotate model to right
- Rotate model to left
- Rotate model upward
- Rotate model downward Shift +

### Rotate the model around screen Center

- Rotate model to right
- Rotate model to left
- Rotate model upward
- Rotate model downward

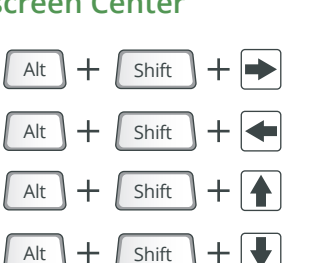

+ Þ

+

Over geometry

Until highlighted

On background

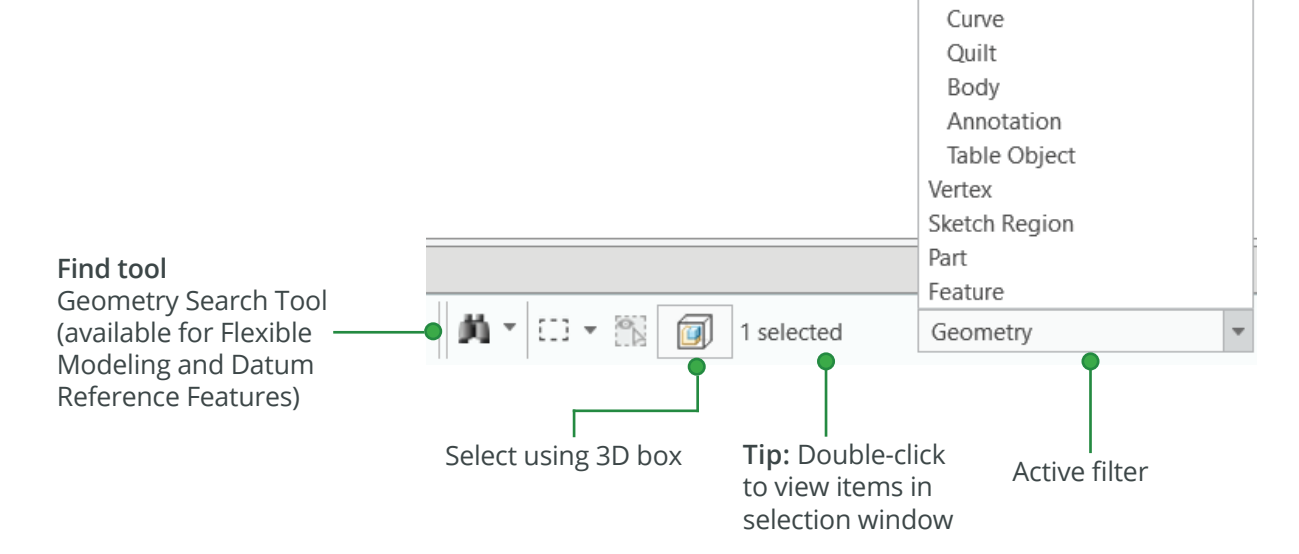

# Filters limit the scope of selection

**Default selection filter:** When selecting geometry, extended context operations, such as operations on features or parts, are supported. To select features or parts directly, press ALT+left mouse button, or switch the filter.

My Filter Geometry

Edge

Surface

Datums

# Selection and Mouse Controls

# Surface Selection Capability

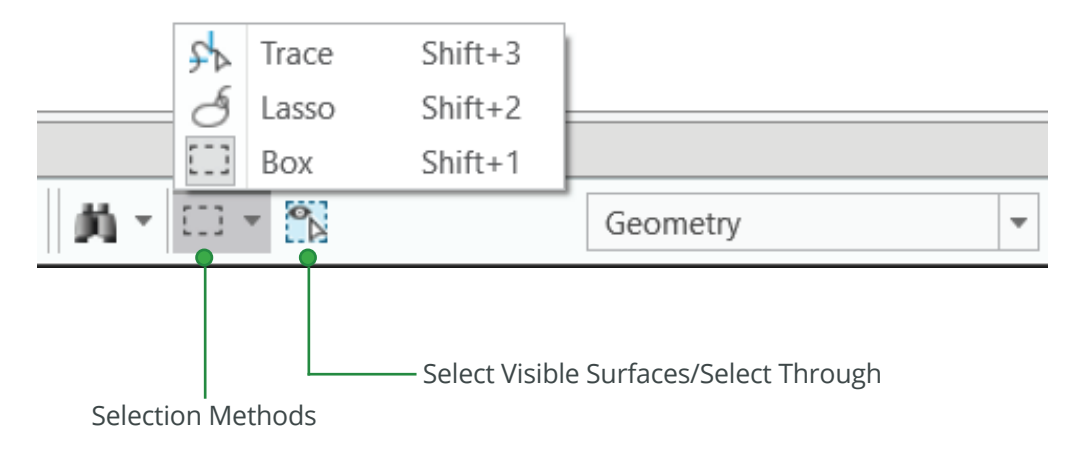

New and enhanced region selection capabilities for surfaces in part and assembly mode. Surface selection methods:

## **Box Selection**

- Selects surfaces enclosed within the selection box.
- Flexibility to control the selection of only visible surfaces or surfaces that are hidden by other surfaces within the box.

# **Lasso Selection**

- Selects surfaces enclosed within the defined loop.
- Selects only visible surfaces.

# **Trace Selection**

- Selects surfaces that are traced over.
- Selects only visible surfaces.

# **Command Locator**

#### Main toolbar

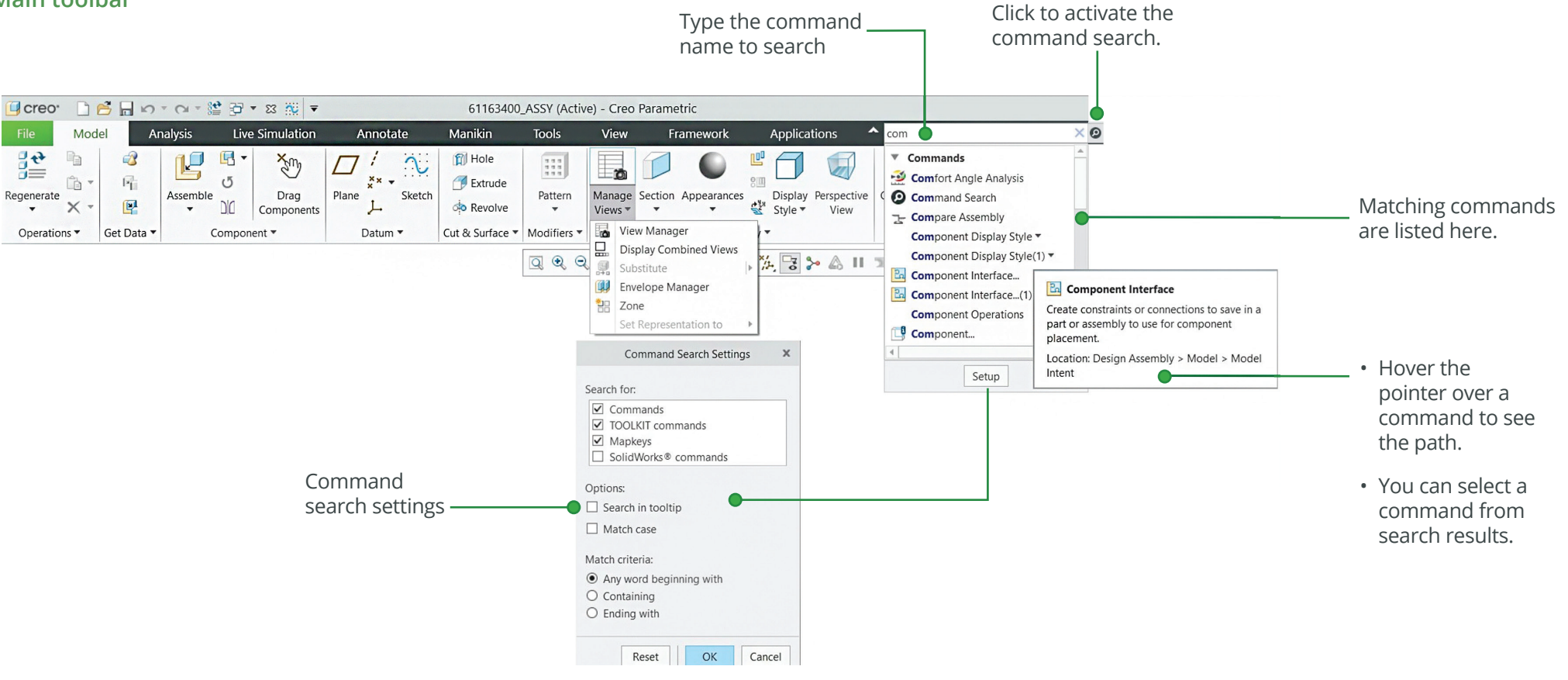

# **Common Dashboard Controls**

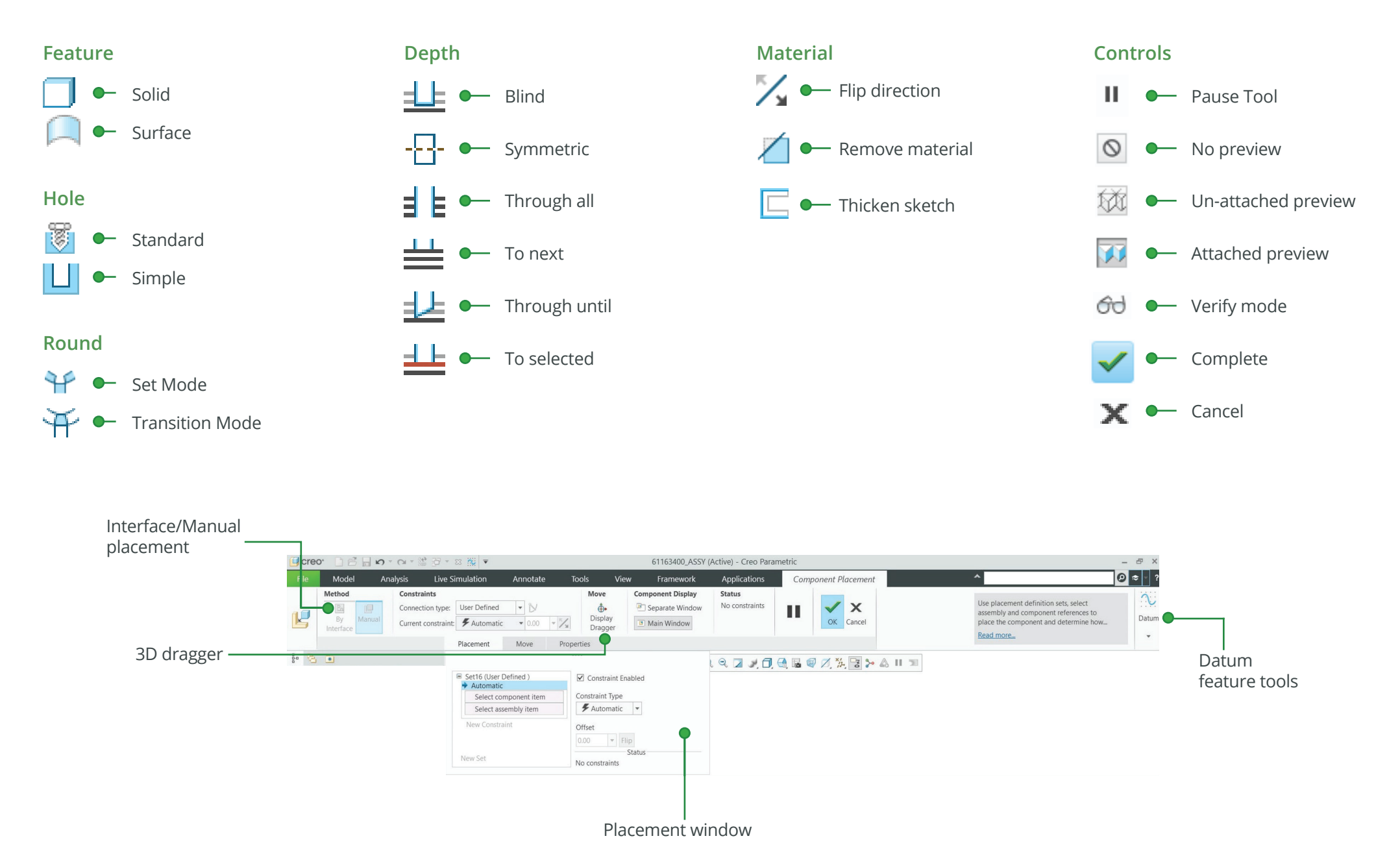

# Orienting the Model

# Dynamic viewing

### 3D Mode

Press and hold the key and the middle mouse button. Drag the mouse.

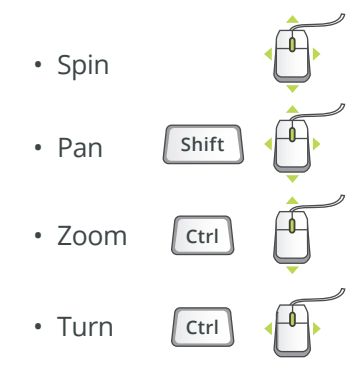

# 2D Mode

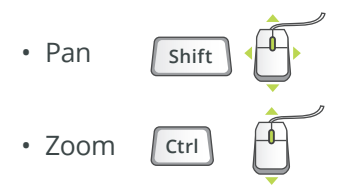

## 2D & 3D Mode

Press and hold the key and roll the mouse wheel.

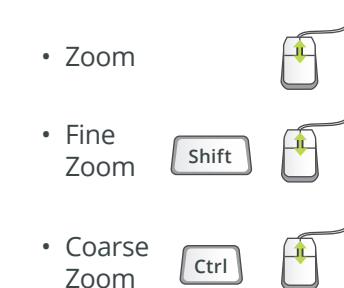

# Using the Spin Center

Click the icon in the Main toolbar to enable the Spin Center:

- Enabled The model spins about the location of the spin center.
- Disabled The model spins about the location of the mouse pointer.

# Using Orient Mode

2

Click the icon in the Main toolbar to enable Orient mode:

- Provides enhanced Spin/Pan/Zoom control.
- Disables selection and highlighting.
- Right-click to access additional orient option.
- Use the shortcut: CTRL+SHIFT+middle mouse button.

# Using Component Drag Mode in an Assembly

Click the icon in the Main toolbar to enable Component drag mode:

- Allows movement of components based on their kinematic constraints or connections.
  - Click a location on a component, move the mouse, click again to stop motion.
  - Middle-click to disable Component Drag mode.
  - Use the shortcut: CTRL+ALT+left mouse button and drag.

### **Component placement controls**

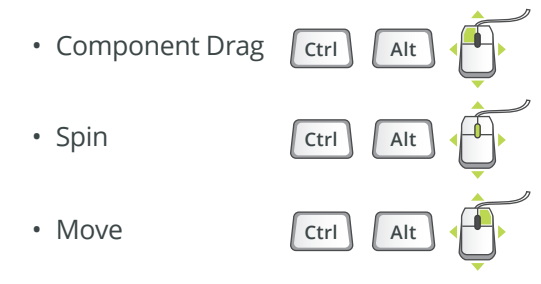

# Object Mode

Provides enhanced Spin/Pan/Zoom control:

- 1. Enable Orient mode.
- 2. Right-click to enable Orient Object mode.
- 3. Use Dynamic Viewing controls to orient the component.
- 4. Right-click and select Exit Orient mode.

# Model Appearance

# Changing model appearance Assigning appearance

#### **Object-action**

- 1. Select Surface/Quilt/Intent Surface/Part.
- 2. Click to open the Appearances list.
- 3. Select or create the desired appearance.

#### Action-object

- 1. Click to open the Appearances list.
- 2. Select or create the desired appearance.
- 3. Select from: Surface, Quilt, Intent Surface, or Part.

#### Edit appearances in the current model

- 1. Select Edit Model Appearances from the Appearance list.
- 2. Adjust the appearance attributes using draggers.
- 3. Select the Map tab to map images and textures.
- 4. To edit the texture placement, select the surfaces using the color picker.

#### Manage appearances

- Build a custom library of appearances.
- Include predefined plastics or metals library appearances.
- Edit, create, or delete appearances in the custom library palette.
- Define, save, or retrieve custom appearance (\*.dmt) files.

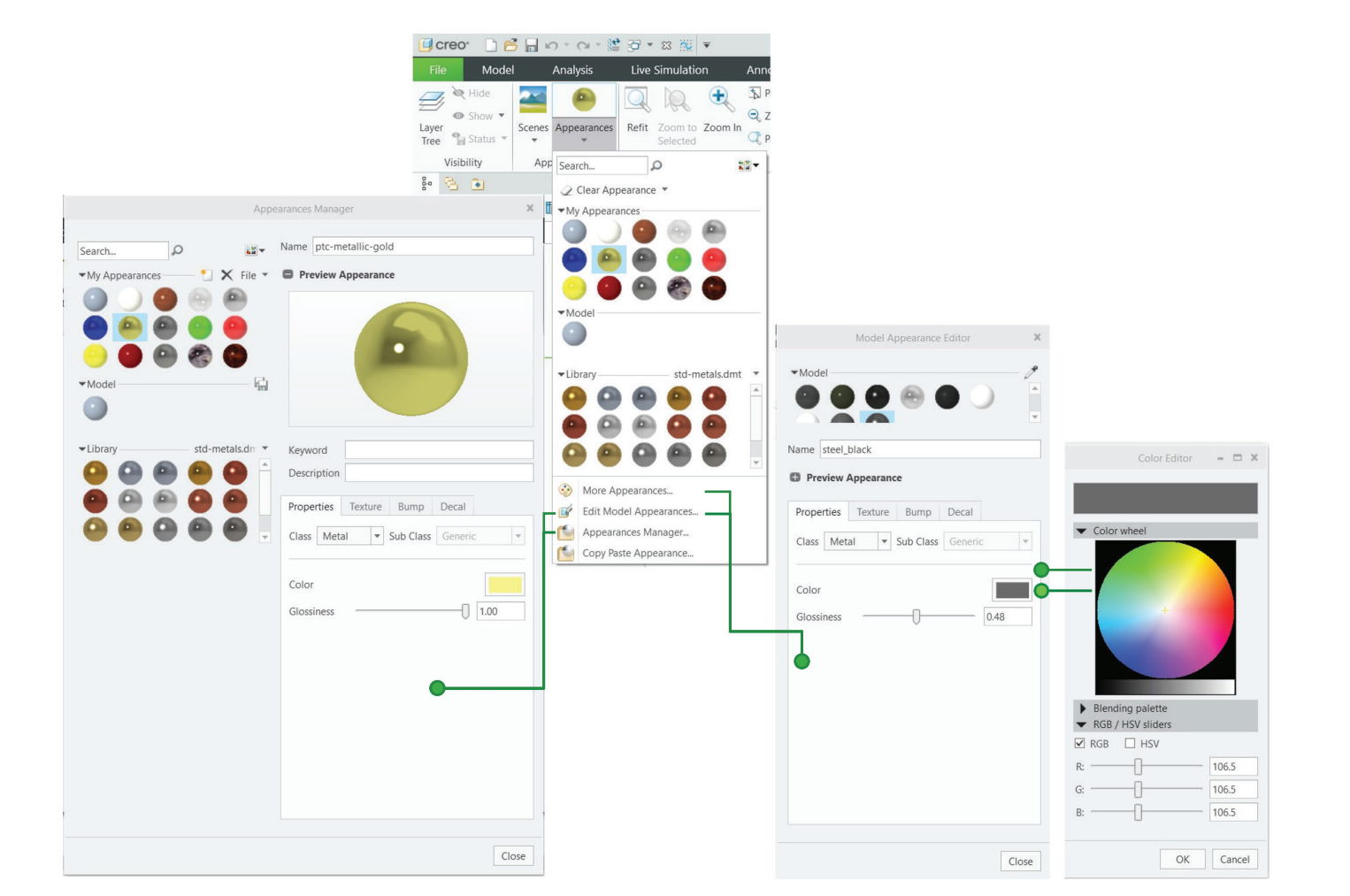

# Model Appearance [Continued]

# Transparency control for bodies

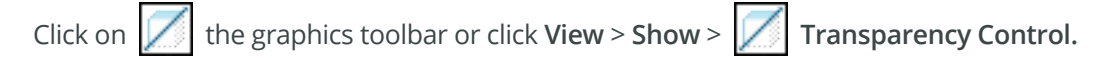

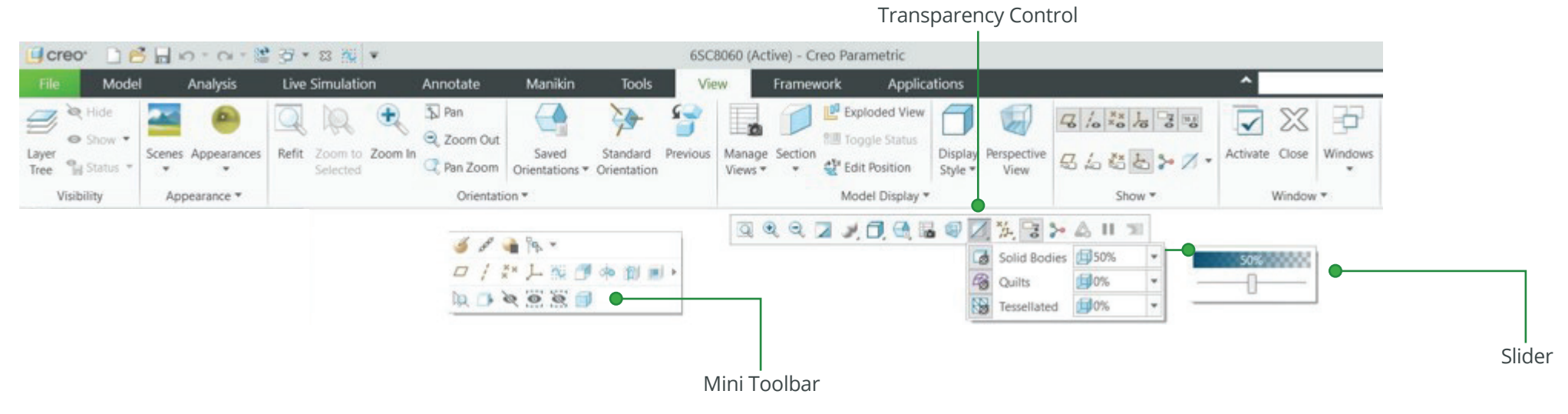

#### • Supported for:

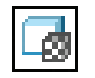

• Solid bodies—Control transparency of all solid bodies. By default, solid bodies are 50% transparent.

• Quilts—Control transparency of all quilts.

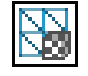

• Tessellated—Control transparency of tessellated bodies. For example, trueSolid, faceted, or volumetric geometries.

• Set transparency percentage levels—Move the slider or type a value in percentage to set the exact transparency value.

• Make a selected body transparent using the Make Transparent command on the mini toolbar.

# Advanced Selection: Chain and Surface Set Construction

#### Creo Parametric 11.0 Quick Reference Card

#### **General definitions**

#### Chain

A collection of adjacent edges and curves that share common endpoints. Chains can be open ended or closed loop, but they are always defined by two ends.

#### Surface set

A collection of surface patches from solids or quilts. The patches do not need to be adjacent.

### Methods of construction

#### Individual

Constructed by selecting individual entities (edges, curves, or surface patches) one at a time. This is also called the One-by-One method.

#### **Rule-based**

Constructed by first selecting an anchor entity (edge, curve, or surface patch), and then automatically selecting its neighbors (a range of additional edges, curves, or surface patches) based on a rule. This is also called the Anchor/ Neighbor method.

#### CONSTRUCTING CHAINS

#### Multiple chains

- 1. Construct an initial chain.
- 2. Press and hold the CTRL key.
- 3. Select an edge for a new chain.
- 4. Release the CTRL key.
- 5. Press and hold the SHIFT key.
- 6. Complete the new chain from the selected edge.

#### Individual chains

#### One-by-One

To select adjacent edges one at a time along a continuous path:

- 1. Select an edge.
- 2. Press and hold the SHIFT key.
- 3. Select the adjacent edges.
- 4. Release the SHIFT key.

### **Rule-based chains**

#### Tangent

To select all the edges that are tangent to an anchor edge:

- 1. Select an edge.
- 2. Press and hold the SHIFT key.
- 3. Highlight the tangent chain. You may need to use query.
- 4. Select a tangent chain.
- 5. Release the SHIFT key.

#### Boundary

To select the outer-most boundary edges of a quilt:

- 1. Select a one-sided edge of a quilt.
- 2. Press and hold the SHIFT key.
- 3. Highlight the boundary chain. You may need to use query.
- 4. Select a boundary chain.
- 5. Release the SHIFT key.

### Surface loop

To select a loop of edges on a surface path:

- 1. Select an edge.
- 2. Press and hold the SHIFT key.
- 3. Highlight the Surface chain. You may need to use query.
- 4. Select a Surface loop.
- 5. Release the SHIFT key.

#### From-To

To select a range of edges from a surface patch or a quilt:

- 1. Select the From edge.
- 2. Press and hold the SHIFT key.
- 3. Use query to highlight the desired From-To chain.
- 4. Select a From-To chain.
- 5. Release the SHIFT key.

# Advanced Selection: Chain and Surface Set Construction [Continued]

# CONSTRUCTING SURFACE SETS

### Individual surface sets

#### Single surfaces

To select multiple surface patches from solids or quilts one at a time:

- 1. Select a surface patch.
- 2. Press and hold the CTRL key.
- 3. Select additional patches. You may need to use query.
- 4. Release the CTRL key.

### Rule-based surface sets

#### Solid surfaces

To select all the surface patches of solid geometry in a model:

- 1. Select a surface patch on solid geometry.
- 2. Right-click and select Solid Surfaces.
- Select all surfaces.
- Select surfaces of all bodies.

### Quilt surfaces

To select all the surface patches of a quilt:

- 1. Select a surface feature.
- 2. Select the corresponding quilt.

### Loop surfaces

To select all the surface patches that are adjacent to the edges of a surface patch:

- 1. Select a surface patch.
- 2. Press and hold the SHIFT key.
- 3. Place the pointer over an edge of the patch to highlight the loop surfaces.
- 4. Select loop surfaces (the initial surface patch is deselected).
- 5. Release the SHIFT key.

#### Seed and boundary surfaces

To select all surface patches, from a Seed surface patch up to a set of Boundary surface patches:

- 1. Select the Seed surface patch.
- 2. Press and hold the SHIFT key.
- 3. Select one or more surface patches to use as boundaries.
- 4. Release the SHIFT key. This releases all surfaces from the seed.

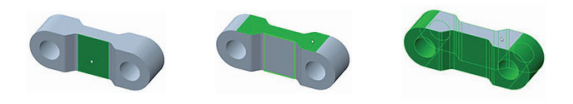

# Excluding surface patches from surface sets

To exclude surface patches during or after construction of a surface set:

- 1. Construct a surface set.
- 2. Press and hold the CTRL key.
- 3. Highlight a patch from the surface set.
- 4. Select the patch to deselect it from the surface set.
- 5. Release the CTRL key.

# Advanced Selection: Chain and Surface Set Construction [Continued]

# Constructing chains and surface sets using dialog boxes

To construct and edit chains and surfaces sets, click Details next to the collect.

|                     |                  |                                           |        | 6                      |              |        |
|---------------------|------------------|-------------------------------------------|--------|------------------------|--------------|--------|
| References          | Properties       | Chain                                     | ×      | Surf                   | ace Sets     | ×      |
|                     |                  |                                           |        |                        |              |        |
| Desired alloing     |                  | 1 One-by-One Chai                         | Add    | Set                    | Count        | Add    |
| Project chains      | <b>•</b>         | 2 Surface Chain Rer                       | move   | Individual Surfaces    | 2            |        |
| Chains              |                  |                                           |        | Seed and Boundary      | S 165        | Remove |
| 1 One-by-One        | Chain            |                                           |        | Excluded Surfaces      | 0            |        |
| 2 One-by-One        | Chain            | 4                                         |        |                        |              |        |
|                     | Details          |                                           |        |                        |              |        |
| Surfaces            |                  | References Options                        |        | Anchor                 |              |        |
| Individual Surfac   | :es              | <ul> <li>Standard</li> </ul>              |        | Surf:F61(Body Subt     | act 10)      |        |
|                     |                  | Rule-based                                |        |                        | ,            |        |
|                     | Details          | Anchor                                    |        | Rule: 🔘 Loop surfa     | ces          |        |
|                     | Details          | Edge:F60(Body Merge 9)                    |        | Seed and b             | ooundary su  | rfaces |
| Direction Reference | ce               | Rule O Tangent                            |        | O Surfaces or          | f all bodies |        |
| Surf:F61(Body Su    | ubtract_10) Flip | Partial loop                              |        | Boundary:      Individ | dual surface | c .    |
|                     |                  | O Complete loop                           |        |                        | surfaces     | 2      |
|                     |                  | <ul> <li>All curves in feature</li> </ul> |        | 0 2000                 | sanaces      |        |
|                     |                  | Extent Reference                          |        | Bounding surfaces      |              |        |
|                     |                  | Edge:F60(Body Merge 9)                    |        | Surf:F61(Body Subtr    | act_10)      |        |
|                     |                  |                                           |        |                        |              |        |
|                     |                  | Range: Flip                               |        |                        |              |        |
|                     |                  |                                           |        | ✓ Consider as stron    | g reference  | 5      |
|                     |                  |                                           |        | Include bounding       | n surfaces   |        |
|                     |                  |                                           |        |                        | 9 54114665   |        |
|                     |                  |                                           |        |                        |              |        |
|                     |                  |                                           |        |                        |              |        |
|                     |                  | <ul> <li>Dynamic validation</li> </ul>    |        |                        |              |        |
|                     |                  |                                           |        |                        |              | 1      |
|                     |                  | OK                                        | Cancel | ✓ Preview              | OK           | Cancel |
|                     |                  |                                           |        |                        |              |        |
|                     |                  |                                           |        |                        |              |        |

# Advanced Selection: Geometry Search Tool

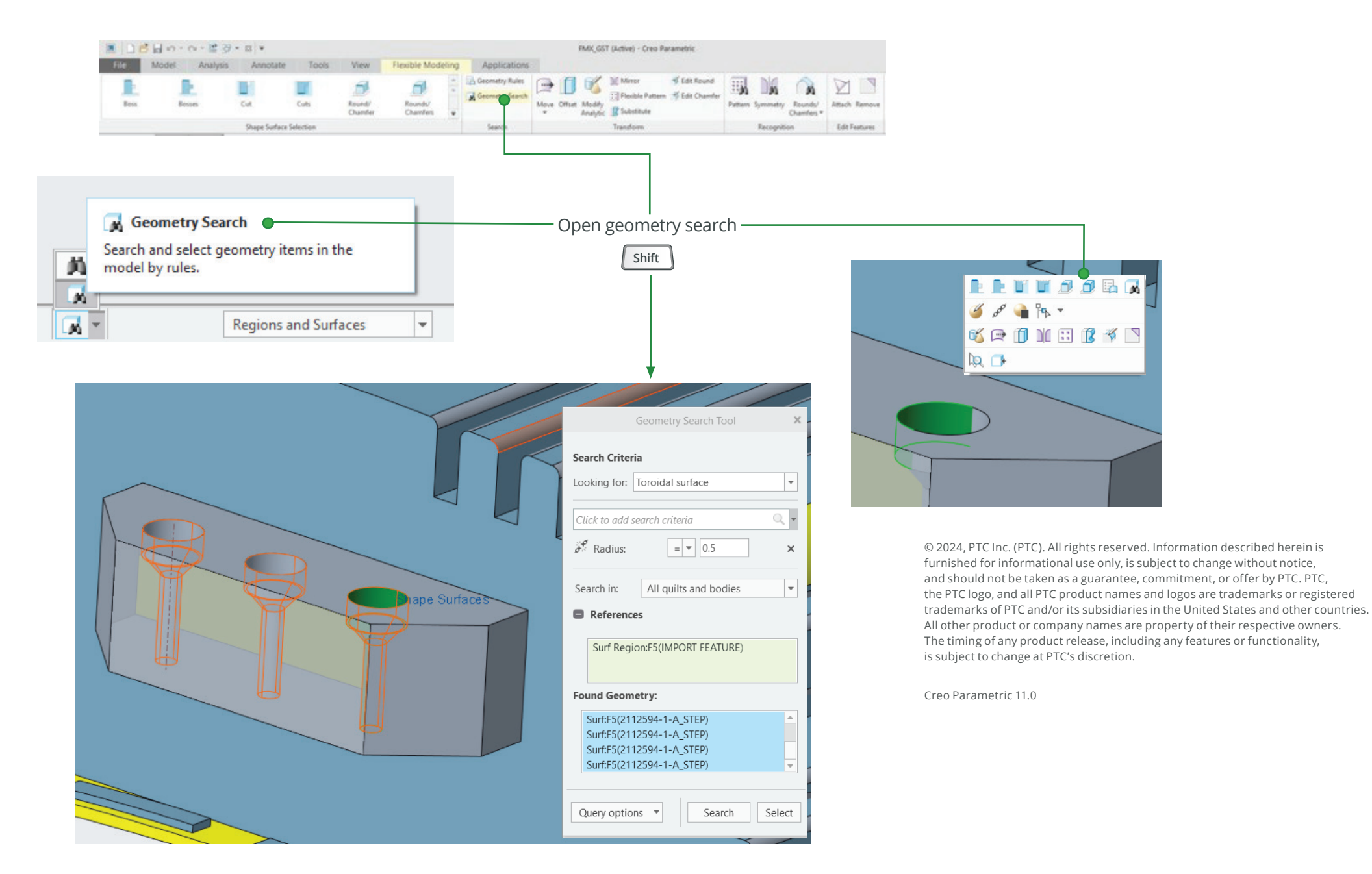

Page 17 of 17 | Creo Parametric 11.0 Quick Reference Card